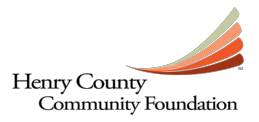

## How to Access the Online Grant Application

1. Follow the link from the Foundation's website to <a href="https://henrycountycfgrants.communityforce.com/">https://henrycountycfgrants.communityforce.com/</a>

You will be taken to HCCF's online grant website. This is what the landing page will look like below, where you will see all the available grants along with the date applications open and their due dates. All applicants will need to **Login**.

| https://henrycountycfgrants.communityforce.com/                                                                                                    |                                                                                                    |
|----------------------------------------------------------------------------------------------------|----------------------------------------------------------------------------------------------------|
| ry County Comm 💿 HCCF - Grants Comm 💿 HCCF - Scholarships 🗆 斗 CommunityForce                                                                                                    |                                                                                                    |
| ary County<br>marity Foundation                                                                                                    | Search for Grants                                                                                  |
|                                                                                                    |                                                                                                    |
| Grants: 1 / My Results: 1                                                                                                    | Sort By: Grants (A-Z)                                                                              |
| Unrestricted Fund for Community Grants                                                                                                    | Begin Accepting Applications Date: 08/02/2017<br>Deadline Date (EST Time Zone): 8/25/2017 12:00 PM |
| committee will look at larger requests. Description: The Henry County Community Foundation accepts grant applications from non-profit organizations serving Henry County, Indiana.                                                                                                    |                                                                                                    |
| Community Grant Categories:<br>As a community foundation, the Henry County Community Foundation addresses the broad needs<br>in Henry County which include, but are not limited to, the following five categories:                                                                                                    |                                                                                                    |
| <ol> <li>HEALTH AND MEDICAL - to include the support of hospitals, rehabilitation centers, not-for-<br/>profit health and medical related programs including safety and wellness and recreational<br/>programs;</li> <li>SOCIAL SERVICES - to include the support of human service organizations, programs for</li> </ol>                                                                                                    |                                                                                                    |
| <ul> <li>children and youth, and services to the aged;</li> <li>3. EDUCATION - to include support for programs in pre-school, elementary, secondary, and post-secondary education, scholarships, and special education programs;</li> <li>4. CULTURAL AFFAIRS - to include the support of programs and facilities which are designed to establish a diversified county cultural program that offers widespread opportunities for participation and appreciation; and</li> <li>5. CIVIC AFFAIRS - to include the support of programs and facilities related to criminal</li> </ul> |                                                                                                    |
| justice, community development, employment, citizens' involvement, leadership training,<br>and other community activities.                                                                                                    |                                                                                                    |
| Go to Page 1 Go Page 1 Of 1                                                                                                    | Display All 🔻 Records per Page                                                                     |

Click the Login button at the top right of the screen.

2. You will be brought to the Login page, which will allow you to return to the site to work on your application once you have already created an account. **If you are a New Applicant/First Time User**, you will need to click on the **Create New Account** button in the bottom middle of the screen. If you have submitted a grant application before, please use the Login fields to the left. If you have forgotten your password, you can click on the blue "Forgot Password?" link or contact the administrator via email.

|                             | Search for Gran                                                                                                    |
|-----------------------------|----------------------------------------------------------------------------------------------------|
|                             |                                                                                                    |
| gin                         |                                                                                                    |
| -                           |                                                                                                    |
| Sign in                     | Welcome to the Henry County Community Foundation Grant Site                                                                                            |
| * Email                     | New Applicants:                                                                                                    |
| * Password                  | Your account will be created and tied to your email address.                                                                                           |
| Password is case sensitive. | Existing Applicants:                                                                                                    |
|                             | your email address and password used to set up your account.)                                                                                          |
| Login Cancel                | Forgot Password:                                                                                                    |
| Forgot Password?            | Click on "Forgot Password" and enter your Login email address to reset the<br>password. An email will be sent to you to reset your password. After you |
|                             | reset your password another email will be sent to confirm the change.                                                                                  |
|                             |                                                                                                    |

3. You will now be asked to create a user account in order to begin your first grant application. Your Login ID is simply an email address and unique password that you provide to the system. Hit **SUBMIT** when complete.

| Registration                                                                                                    |     |
|----------------------------------------------------------------------------------------------------|-----|
| Please provide the information requested below to create your user account. Be sure to remember your login email address and password future use. Once you have registered, you may return to the system at any time to begin or complete an application. | for |

| * Organization:           | Henry County Community Foundat |
|---------------------------|--------------------------------|
| *First Name:              | Katina                         |
| *Last Name:               | Reedy                          |
| *Login Id (Email Format): | katina@henrycountycf.org       |
| * Password:               |                                |
| *Confirm Password:        |                                |
| $\bigstar$                | Submit Cancel                  |

.

4. After creating your user account, you can now begin your application.

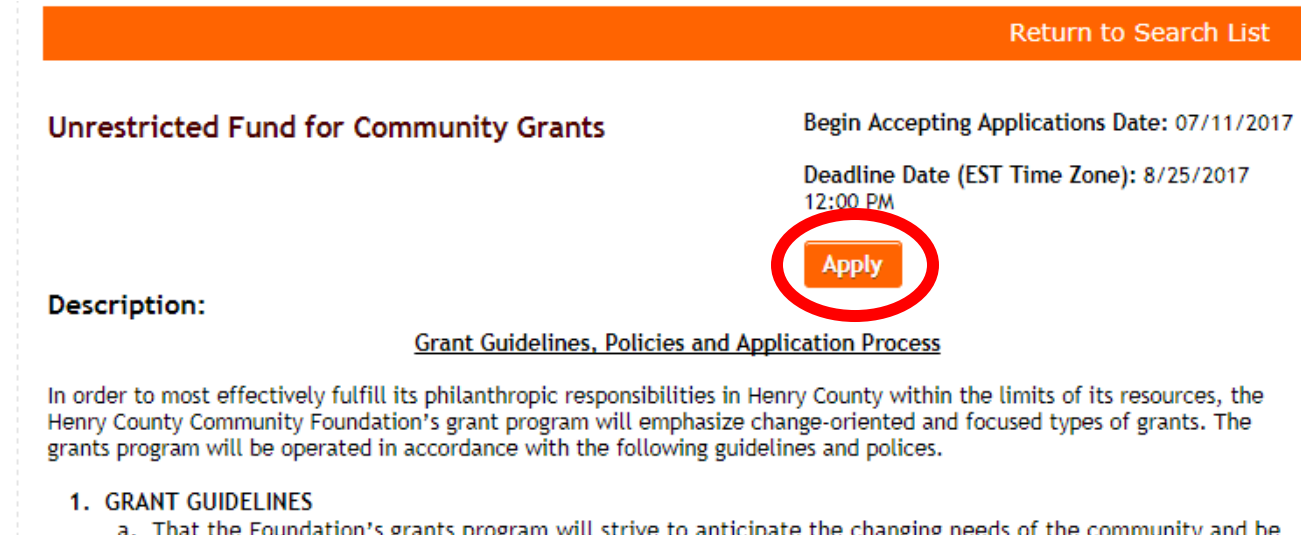

a. That the Foundation's grants program will strive to anticipate the changing needs of the community and be flexible in responding to them:

5. Each application is divided into different sections, or modules, to gather information about your organization for the committee. Depending on the grant, some applications may require you to provide more data than others, such as the Community Grant application.

BE SURE TO SAVE YOUR WORK AS YOU GO. THERE IS A "SAVE" or "SAVE & RETURN TO DASHBOARD" BUTTON IN EACH SECTION.

## Example: Unrestricted Fund for Community Grants Application (Spring or Fall Cycle)

a. Once you select the grant you're applying for, you will be taken to the dashboard and see the different sections that need to be filled out. Each section will need to read 100% in order to submit.

|                                                                                                    | 7 12:00 PM                                                                                                    |                                                                |                                                       |                                        |
|----------------------------------------------------------------------------------------------------|----------------------------------------------------------------------------------------------------|----------------------------------------------------------------|-------------------------------------------------------|----------------------------------------|
|                                                                                                    | Preview Application                                                                                                    | mport Responses from Existing Applications                     | Add Collaborator                                      | Final Review and Subm                  |
| Thank you for your interest i                                                                                                    | n the Henry County Commun                                                                                                    | ity Foundation grant opportunity and v                         | elcome to your da                                     | shboard.                               |
| Important Instructions:                                                                                                    |                                                                                                    |                                                                |                                                       |                                        |
| <ul> <li>Click on any section and</li> <li>Each section below must required question(s) in</li> <li>When you are ready to the application contain</li> </ul> | d fill in the answers to questions<br>st read 100% in order to submit<br>that section.<br>submit, click the "Final Revie<br>is all necessary information. | w and Submit" button to verify your at                         | : read 100%, there<br>tachments have up               | are unanswered<br>Noaded correctly and |
| Note: The file size for each o                                                                                                    | document uploaded should not                                                                                                    | t exceed <u>10mb/upload</u> . Time given is ir                 | n Eastern Time Zon                                    | e (EST).                               |
|                                                                                                    | $\frown$                                                                                                    |                                                                |                                                       |                                        |
|                                                                                                    |                                                                                                    |                                                                |                                                       |                                        |
| General Information<br>6%<br>Deadline<br>8/25/2017 12:00PM                                                                                                   | Required Attachments<br>0%<br>Deadline<br>8/25/2017 12:00PM                                                                                               | Program Narrative G<br>0%<br>Deadline<br>8/25/2017 12:00PM 8/2 | rantee Signature<br>0%<br>Deadline<br>25/2017 12:00PM |                                        |
| General Information<br>6%<br>Deadline<br>8/25/2017 12:00PM                                                                                                   | Required Attachments<br>0%<br>Deadline<br>8/25/2017 12:00PM                                                                                               | Program Narrative G<br>Deadline<br>8/25/2017 12:00PM 8/2       | rantee Signature<br>0%<br>Deadline<br>25/2017 12:00PM | oro o 501o2                            |

\*Indicates required field

## General Information

| *Name of the Organization:                 | Henry County Community Foundation                                                   |   |
|--------------------------------------------|-------------------------------------------------------------------------------------|---|
| *Type of Organization:                     | <ul> <li>501 c 3 Government Entity</li> <li>School Entity</li> <li>Other</li> </ul> |   |
| *EIN Number:                               | 311170412 🕚                                                                         | > |
| *Do you require a sponsoring organization? | Ves No                                                                              |   |

c. If you require sponsorship from another organization, use their EIN number and determination letter (if they are a 501c3), but the rest of the contact information will be **your organization's** information.

|                              | Sponsored Organization                                                                               |                              |
|------------------------------|----------------------------------------------------------------------------------------------------|------------------------------|
| *Name of                     | the Organization: ABC Group                                                                          |                              |
|                              | *Type of Organization: 💿 501 c 3 🔘 Government Entity                                                 | / <sup>O</sup> School Entity |
| Sponsoring<br>Organization's | *EIN Number:                                                                                         | 3111704                      |
| Information                  | 0                                                                                                    |                              |
| *Do you re                   | equire a sponsoring organization?  • Yes O No                                                        |                              |
|                              |                                                                                                    |                              |
| Sponsoring organizati        | on <i>(if applicable)</i> : Henry County Community Foundation                                        |                              |
| Sponsoring organizati        | ion ( <i>if applicable</i> ): Henry County Community Foundation           *Name:         ABC Contact |                              |
| Sponsoring organizati        | ion (if applicable): Henry County Community Foundation ion *Name: ABC Contact *Email: abc@abc.org    |                              |

When you fill in all the remaining contact information, be sure to **SAVE**.

d. In the "Required Attachments" section, you will be asked to upload additional documents for your application such as quotes for project items, financial statements, your board of directors list, and IRS determination letter (for 501c3 organizations). This section also contains the budget section.

My Applications > Unrestricted Fund for Community Grants

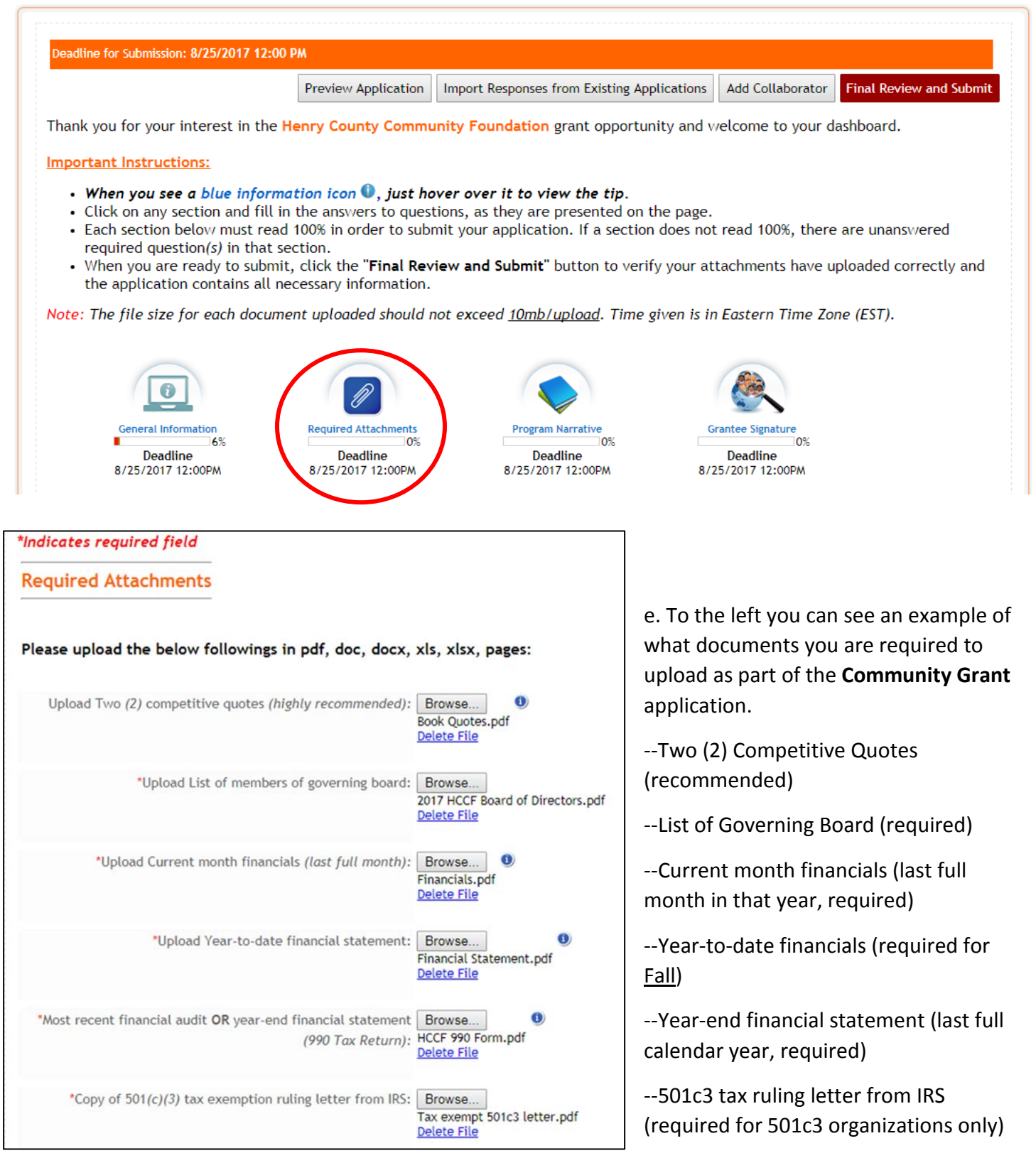

When you have uploaded your documents, be sure to SAVE.

f. In the "Required Documents" section, you will also be asked to fill-in information regarding your project's budget. You **must** use the Grant Project Budget Form provided in this section. It is a simple Excel sheet that calculates project totals as you add in line items.

| Grant Project Budget                                                                                                    |                                                                                          |
|----------------------------------------------------------------------------------------------------|------------------------------------------------------------------------------------------|
| <u>Note:</u> Please do not use commas for your financial figure<br>Typically, Total Program Income = Pending Income + Sec | es.<br>cured Income                                                                      |
| *Amount Requested from HCCF:                                                                                              | \$500                                                                                    |
| Budget dates for grant period:<br>(When is the project taking place)                                                      |                                                                                          |
| *From Date:                                                                                                    | 1/15/2018                                                                                |
|                                                                                                    | Please click on the calendar icon to enter date in (MM/dd/yyyy e.g., 07/25/2017 format). |
| To Date:                                                                                                    | 1/22/2018                                                                                |
| 10 Dates                                                                                                    | Please click on the calendar icon to enter date in (MM/dd/yyyy e.g., 07/25/2017 format). |
| Please <u>download</u> the Grant Project Budget Form and u                                                                | upload it back once filled.                                                              |
| Grant Project Budget Form.xlsx                                                                                            |                                                                                          |
| *Upload your filled Grant Project Budget:                                                                                 | Browse<br>Grant Budget.pdf<br>Delete File                                                |
| *List in Kind (non-cash) contributions:                                                                                   | Juice and water donated by local family                                                  |
| (Example, donated food or building materials)                                                                             |                                                                                          |

Once you have uploaded your budget and information, be sure to **SAVE**.

g. Below is an example Budget Form using the one provided for the Community Grant application. Be sure to list the **HCCF Grant as a "pending" source of income** on your budget sheet.

| INCOME                                                                                                    |                       |                         |                                            |                              |                                  |
|----------------------------------------------------------------------------------------------------|-----------------------|-------------------------|--------------------------------------------|------------------------------|----------------------------------|
| Be sure to list "HCCF Grant" as income pend                                                                                               | ling                  |                         |                                            |                              |                                  |
| Possible categories: Government grants,                                                                                                   |                       |                         |                                            |                              |                                  |
| foundation grants, individuals, business                                                                                                  |                       |                         |                                            |                              |                                  |
| support, events, fees for service, etc.                                                                                                   |                       |                         |                                            |                              | -                                |
| Source                                                                                                    | Total<br>Project (\$) | Pending<br>(\$)         | Secured (\$)                               | Notes                        |                                  |
| Fundraiser                                                                                                    | \$1,000.00            |                         | \$1,000.00                                 | Completed                    |                                  |
| Donations                                                                                                    | \$500.00              | \$250.00                | \$250.00                                   | Awaiting \$250 in<br>pledges |                                  |
| HCCF Grant                                                                                                    | \$500.00              | \$500.00                |                                            | Applying for grant cycle     | < <hccf grant<="" td=""></hccf>  |
|                                                                                                    |                       |                         |                                            |                              |                                  |
| TOTAL INCOME                                                                                                    | \$2,000.00            | Ş750.00                 | \$1,250.00                                 |                              |                                  |
| Total Expenses for this project in order for you<br>to complete it.<br>INCOME = EXPENSES                                                  |                       |                         |                                            |                              |                                  |
| EXPENSES                                                                                                    |                       |                         |                                            |                              |                                  |
| List where your <u>project</u> expenses are<br>going to. Be sure to list HCCF Grant in "This<br>Request" (add additional lines if needed) |                       |                         |                                            |                              |                                  |
| Source                                                                                                    | This<br>Project (\$)  | This<br>Request<br>(\$) | Notes                                      |                              | < <be sure="" td="" to<=""></be> |
| Books                                                                                                    | \$500.00              | \$500.00                | Asking for HCCF<br>grant to cover<br>books |                              | specify on the<br>budget what    |
| Food                                                                                                    | \$500.00              |                         |                                            |                              | you want the                     |
| Games/Prizes                                                                                                    | \$100.00              |                         |                                            |                              | HCCF Grant to                    |
| T-shirts                                                                                                    | \$250.00              |                         |                                            |                              | pay for in "This                 |
| Backpacks                                                                                                    | \$650.00              |                         |                                            |                              | Request" (can                    |
|                                                                                                    |                       |                         |                                            |                              | cover multiple                   |
| TOTAL EXPENSES                                                                                                    | \$2,000.00            | \$500.00                |                                            |                              | items)                           |

Remember, **Total Income = Total Expenses** for your project in order for you to complete it.

h. In the "Program Narrative" section you will be asked more in-depth questions about your organization's mission, who the project will reach, ect.

| Deadline for Submission: 8/25/2017 12:0                                                                                                    | 00 PM                                                                                                    |                                                                                                    |                                                                                            |                                                                                                  |
|----------------------------------------------------------------------------------------------------|----------------------------------------------------------------------------------------------------|----------------------------------------------------------------------------------------------------|--------------------------------------------------------------------------------------------|--------------------------------------------------------------------------------------------------|
|                                                                                                    | Preview Application                                                                                                    | Import Responses from Existing Applications                                                                                                    | Add Collaborator                                                                           | Final Review and Submi                                                                           |
| Thank you for your interest in the                                                                                                    | Henry County Comm                                                                                                    | unity Foundation grant opportunity and v                                                                                                    | velcome to your d                                                                          | ashboard.                                                                                        |
| Important Instructions:                                                                                                    |                                                                                                    |                                                                                                    |                                                                                            |                                                                                                  |
| <ul> <li>When you see a blue inform</li> <li>Click on any section and fill</li> <li>Each section below must rearequired question(s) in that</li> <li>When you are ready to subm<br/>the application contains all</li> <li>Note: The file size for each document</li> </ul> | mation icon (), just he<br>in the answers to ques<br>ad 100% in order to sub<br>section.<br>hit, click the "Final Rev<br>necessary information.<br>ment uploaded should i | over over it to view the tip.<br>tions, as they are presented on the page.<br>mit your application. If a section does not<br>riew and Submit" button to verify your at<br>not exceed <u>10mb/upload</u> . Time given is in | t read 100%, there<br>tachments have u<br>n Eastern Time Zoo                               | e are unanswered<br>ploaded correctly and<br>ne (EST).                                           |
| General Information<br>6%<br>Deadline<br>8/25/2017 12:00PM                                                                                                    | Required Attachments<br>0%<br>Deadline<br>8/25/2017 12:00PM                                                                                                    | Program Narrative<br>0%<br>Deadline<br>8/25/2017 12:00PM 8/2                                                                                                    | Frantee Signature<br>0%<br>Deadline<br>25/2017 12:00PM                                     |                                                                                                  |
| ther Funds: Do you have<br>h the cost of the project<br>or your project? Where                                                                                                    | e funds within yo<br>ct? Who has given<br>else are you see                                                                                                    | eking funds? (5-250<br>words) wor mor                                                                                                    | ill also be aske<br>you may be pu<br>project, such<br>is, or even usin<br>ney to partially | ed about funding<br>irsuing to help<br>as other funders,<br>ng some of your<br>y cover expenses. |
| *Euture Eugds: How                                                                                                    | will this project                                                                                                    | <pre>&gt;&gt;&gt;&gt;&gt;&gt;&gt;&gt;&gt;&gt;&gt;&gt;&gt;&gt;&gt;&gt;&gt;&gt;&gt;&gt;&gt;&gt;&gt;&gt;&gt;&gt;&gt;&gt;&gt;&gt;&gt;&gt;&gt;&gt;&gt;</pre>                                                                    | Funds: If you<br>oing, we want                                                             | plan to keep this<br>you to share ho                                                             |

If you are at a loss for other funders, please consider utilizing the **Directory of Indiana Grantmakers**, an online search tool that you can access at the New Castle-Henry County Public Library. Visit our <u>website</u> for more information.

The **Indiana Youth Institute** also has a collection of grants and fundraising resources online. Visit <u>https://www.iyi.org/grants-fundraising/</u> for more information.

Once you have entered all your narrative information, be sure to SAVE.

ploaded correctly and the applicatic

ne (EST).

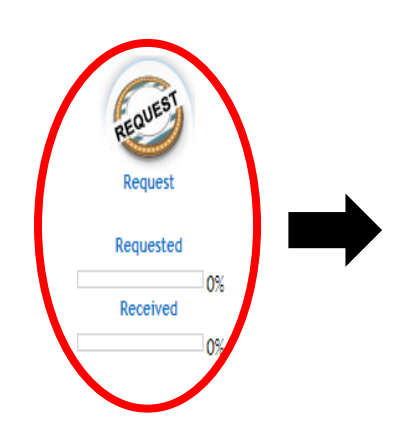

are unanswered required question( i. School and Government entities are also required to have to approval of Superintendent or Town Council Presidents for the Community Grant. From the dashboard you will click on the "Request" section which will take you to a list of instructions regarding how to contact the appropriate official. When you click on "Superintendent/Town Council President" you will be taken to a new screen

> 10. If the recipient declines this request, you will be sent an email indicating their denial. You must return to the "Request Section" icon and enter contact information for the new person receiving this request.

> 11. If your Recipient has not received the email request that was sent, it is possible the request went into their spam folder or was blocked by their mail server's firewall. Please ask them to check their spam folder. You may also resend the request by following step 10 above.

| Request For            | Requested From | <u>Email</u> | <u>Status</u> | Requested Date | Received Date |
|------------------------|----------------|--------------|---------------|----------------|---------------|
| Town Council President |                |              | Not Requested |                |               |

10. If the recipient declines this request, you will be sent an email indicating their denial. You must return to the "Request Section" icon and enter contact information for the new person receiving this request.

11. If your Recipient has not received the email request that was sent, it is possible the request went into their spam folder or was blocked by their mail server's firewall. Please ask them to check their spam folder. You may also resend the request by following step 10 above.

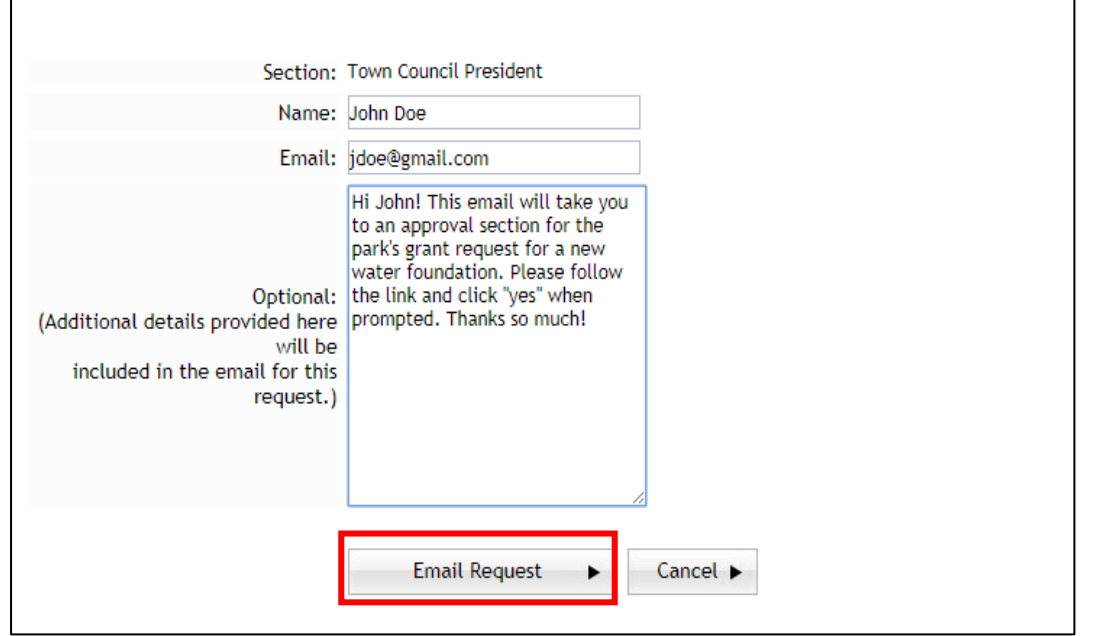

You will then be given a place to type in that individual's contact information, including their name and email. You may also include an optional message for that person about the project, but if you don't the email they get will prompt them about what to do. Always contact them prior to sending out the email.

You'll want to give the person you're sending the request to plenty of time to respond, so don't wait until the last minute to send it out.

j. If you do not have a "Request" section, the final thing you need to do before submission is to make sure that you complete the "Grantee Signature" section. You access this from the dashboard.

In this section you will need to do three things. Check **Yes** to the statement "To the best of my knowledge the above information is true and valid. Type your name exactly as it is presented as your Electronic Signature. And select **Yes** to the final statement "As grantee, I attest HCCF grant funding will be used in compliance with all applicable anti-terrorist financing and asset control laws, statutes and executive orders."

| Grantee Signature                                                                                | Auto Save in 9:54                                                                                                    |
|--------------------------------------------------------------------------------------------------|----------------------------------------------------------------------------------------------------|
| Save your work as you go!!                                                                       |                                                                                                    |
| You have the option to save yo<br>to click the "Save" button at<br>page remains idle for 10 minu | our work and submit the application at a later time. Although each section has Auto Save, please be sur<br>the bottom of the section to save your work. There is a time-out feature for security purposes. If the<br>tes, it will not save your work, and will require you to log back in.                                                                                                    |
| Please complete the required<br>You can return any time to co                                    | fields. You may save and return to the application dashboard by clicking Save and Return to Application mplete the process.                                                                                                    |
| Indicates required field                                                                         |                                                                                                    |
| Grantee Signature                                                                                |                                                                                                    |
|                                                                                                  |                                                                                                    |
|                                                                                                  |                                                                                                    |
| *To the best of my knowledge                                                                     | the above information is true 🖉 yes                                                                                                    |
| *To the best of my knowledge                                                                     | the above information is true 🕑 Yes <                                                                                                    |
| *To the best of my knowledge                                                                     | the above information is true Ves<br>and valid.<br>Electronic Signature:                                                                                                    |
| *To the best of my knowledge                                                                     | the above information is true Ves<br>and valid.<br>Electronic Signature "Signature:<br>Enter your name as "Katina Reedy" to Confirm your Electronic                                                                                                    |
| *To the best of my knowledge                                                                     | the above information is true very ves<br>and valid.<br>Electronic Signature "Signature:<br>Enter your name as "Katina Reedy" to Confirm your Electronic<br>Signature.<br>Katina Reedy 7/18/2017 11:47 AM                                                                                                    |
| *To the best of my knowledge                                                                     | the above information is true region of the above information is true region of the above information is true region of the above and valid.  Electronic Signature "Signature: Enter your name as "Katina Reedy" to Confirm your Electronic Signature. Enter your name as "Katina Reedy 7/18/2017 11:47 AM                                                                                                    |
| *To the best of my knowledge<br>*As grantee, 1 attest HCCI                                       | the above information is true vestication of the second state of the second state of t |
| *To the best of my knowledge<br>*As grantee, I attest HCCI<br>compliance with all applicab       | the above information is true and valid.<br>Electronic Signature "Signature:<br>Enter your name as "Katina Reedy" to Confirm your Electronic<br>Signature.<br>Katina Reedy 7/18/2017 11:47 AM<br>F grant funding will be used in<br>the anti-terrorist financing and<br>tatutes and executive orders                                                                                                    |

Once you have completed these steps, be sure to SAVE.

k. After you have filled out all the sections completely, all your progress bars below the modules will now read 100%. If you have a "Request" section, once that comes back with the electronic signature that will also be at 100%. The final thing for you to do with your application is to click on the red **Final Review and Submit Button**. This allows you to check over things one last time and go back and make any needed changes.

| Deadline for Submission: 8/25/2017                                                                                                    | 2:00 PM                                                                         |                                                  |                                          |
|----------------------------------------------------------------------------------------------------|---------------------------------------------------------------------------------|--------------------------------------------------|------------------------------------------|
|                                                                                                    | Preview Application                                                             | Import Responses from Existing Applications      | Add Collaborator Final Review and Submit |
| hank you for your interest in t                                                                                                    | he Henry County Commu                                                           | unity Foundation grant opportunity and w         | elcome to your dashboard.                |
| mportant Instructions:                                                                                                    |                                                                                 |                                                  |                                          |
| <ul> <li>Each section below must<br/>required question(s) in th</li> <li>When you are ready to su<br/>the application contains a</li> </ul> | at section.<br>bmit, click the " <b>Final Rev</b><br>all necessary information. | riew and Submit" button to verify your at        | tachments have uploaded correctly and    |
| lote: The file size for each do                                                                                                    | cument uploaded should i                                                        | not exceed <u>10mb/upload</u> . Time given is in | Eastern Time Zone (EST).                 |
|                                                                                                    |                                                                                 |                                                  |                                          |
| 0                                                                                                    | P                                                                               |                                                  |                                          |
| General Information                                                                                                    | Required Attachment                                                             | s Program Narrative<br>00%                       | Grantee Signature                        |

After you make any changes and your application is ready, you can hit the final submit button and it will be ready for administrative and then committee review. You will get an automated email sent to your inbox notifying you that your submission was successful.

| Your application has been received |                                                                                                    |                                                                                                    |   |   |
|------------------------------------|----------------------------------------------------------------------------------------------------|----------------------------------------------------------------------------------------------------|---|---|
| *                                  | admin@communityforce.com <admin@communityforce.com><br/>to kmreedy2 💌</admin@communityforce.com>                                                                                                    | Jul 13 났                                                                                                    | * | * |
|                                    | Dear Katina Reedy,                                                                                                    |                                                                                                    |   |   |
|                                    | our application for the Unrestricted Fund for Community Grants has been received. If you have questions garding this application, please contact <u>katina@henrycountycf.org</u> .                                                                                                    |                                                                                                    |   |   |
|                                    | This is an automatic notification from Henry County Community Foundation Grants. The cont<br>intended for the named addressee(s) only. It contains information that may be confidential. If<br>email in error please email Application Administrator immediately and then kindly delete it. Un<br>named addressee or an authorized designee, you may not use, copy or reproduce this email<br>disclose it to another party. | Henry County Community Foundation Grants. The contents of this<br>only. It contains information that may be confidential. If you receive<br>a Administrator immediately and then kindly delete it. Unless you ar<br>esignee, you may not use, copy or reproduce this email in any form |   | e |

If you have any questions, feel free to contact us at the office at 765-529-2235.